# Att skapa en bra webbplats DELS 221112

Matilda Björs

- Grafisk- och webbdesigner
- Björsverket

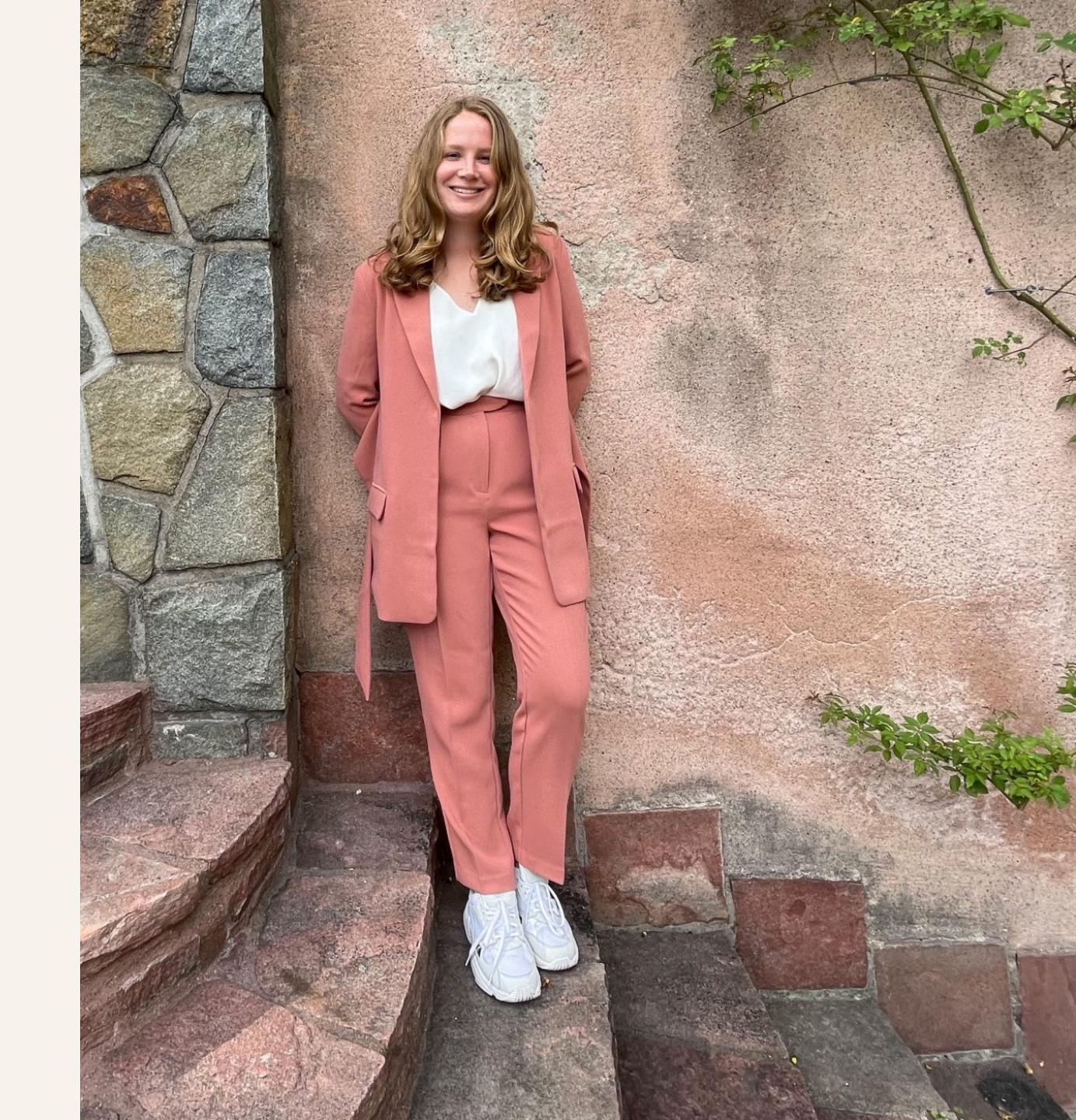

Agenda

- Varför ska man ha en webbplats?
- Hur skapar man en bra webbplats?
- Hur håller man sin webbplats aktuell?
- Hur driver man trafik till sin webbplats?
- Vad kan jag hjälpa till med?

Varför ska man ha en webbplats?

### Varför ska man ha en webbplats?

- Presentera sin verksamhet
- En medlem som aldrig sover
- Ge ett professionellt intryck
- Nå potentiella medlemmar
- Sprida information och kommunicera med era medlemmar

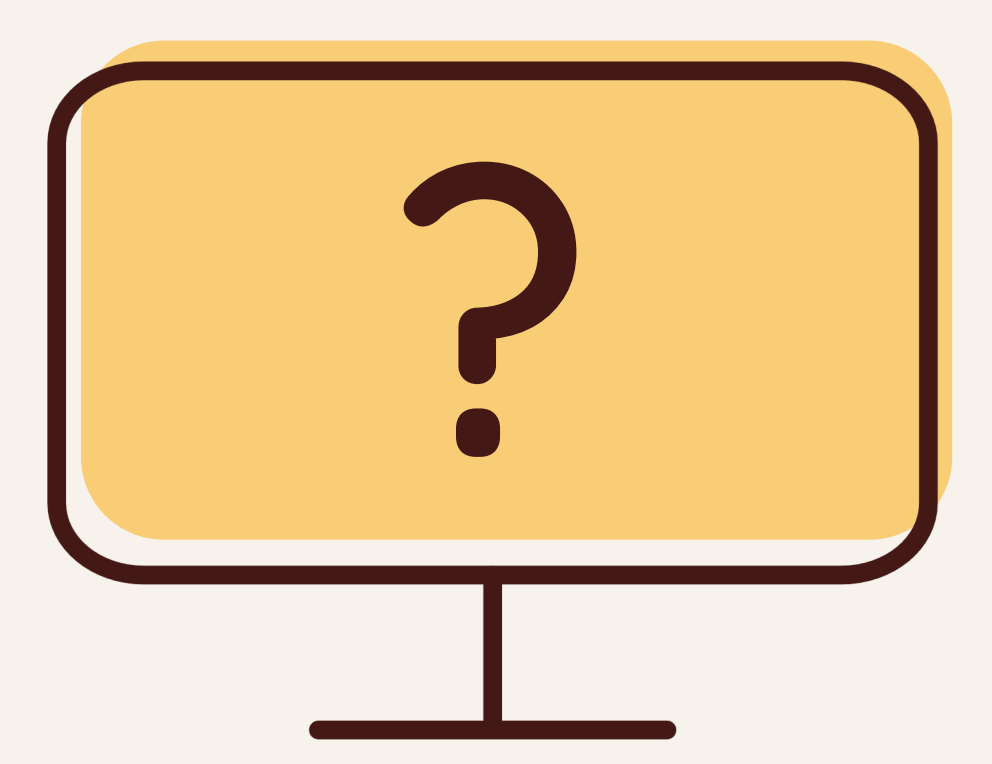

- 1. Vad ska webbplatsen främst åstadkomma?
- 2. Vilken är vår målgrupp?
- 3. Vad kan vi tillföra för värde till de som besöker webbplatsen?

KOM IGÅNG MED ATT SKAPA DIN webbplats

Vilken roll spelar det visuella?

- Tydlig typografi
- Färg
- Lätt att hitta och navigera
- Mobilanpassad
- Inspirerande bilder

### Välj bra bilder

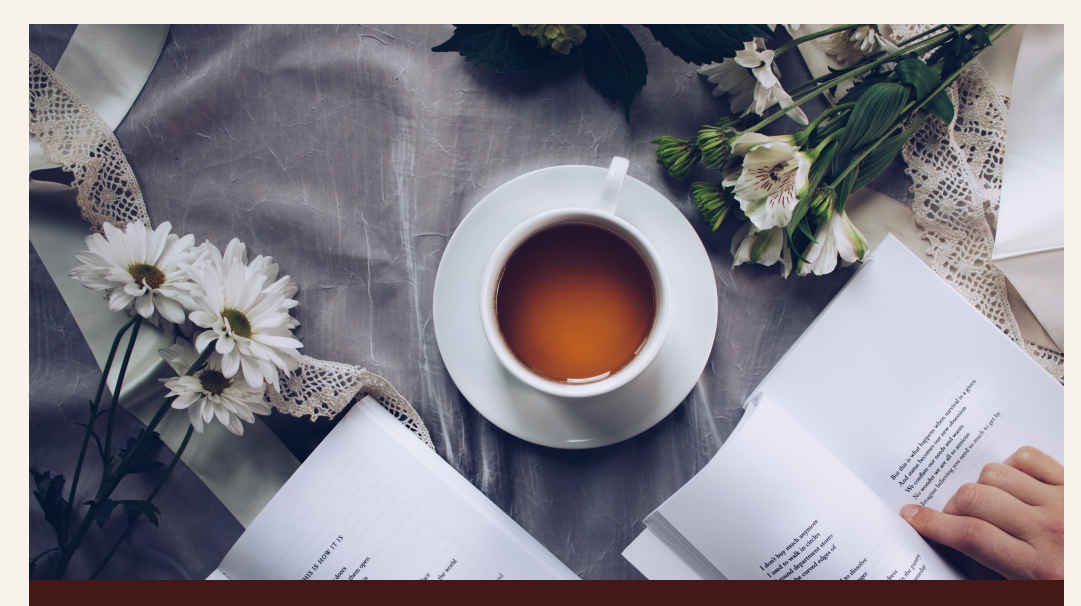

### unsplash.com

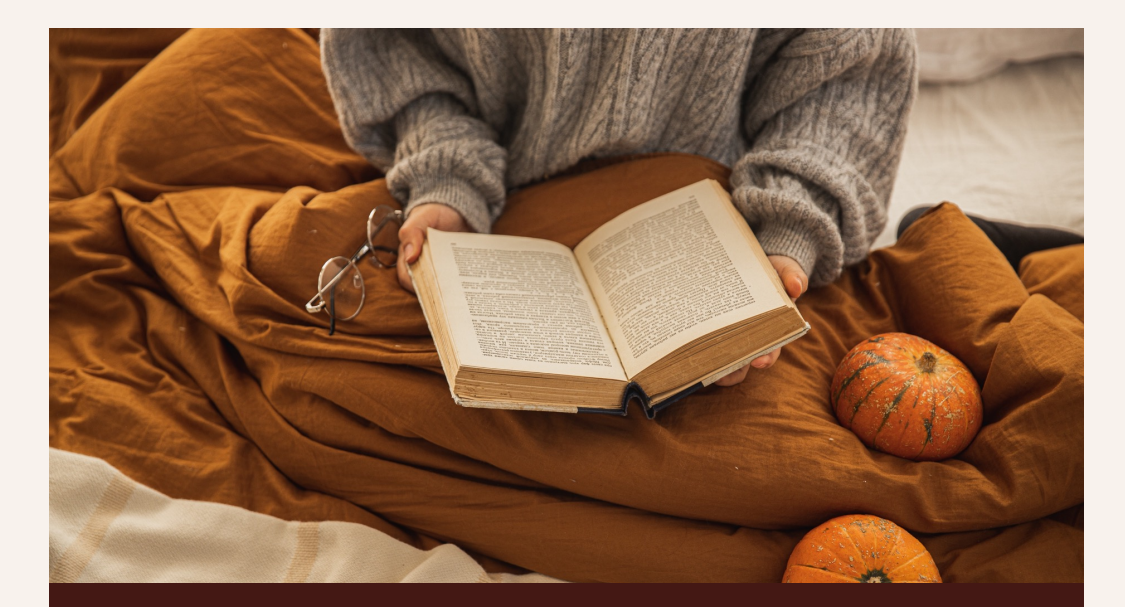

### pexels.com

### Tydliga kontaktvägar

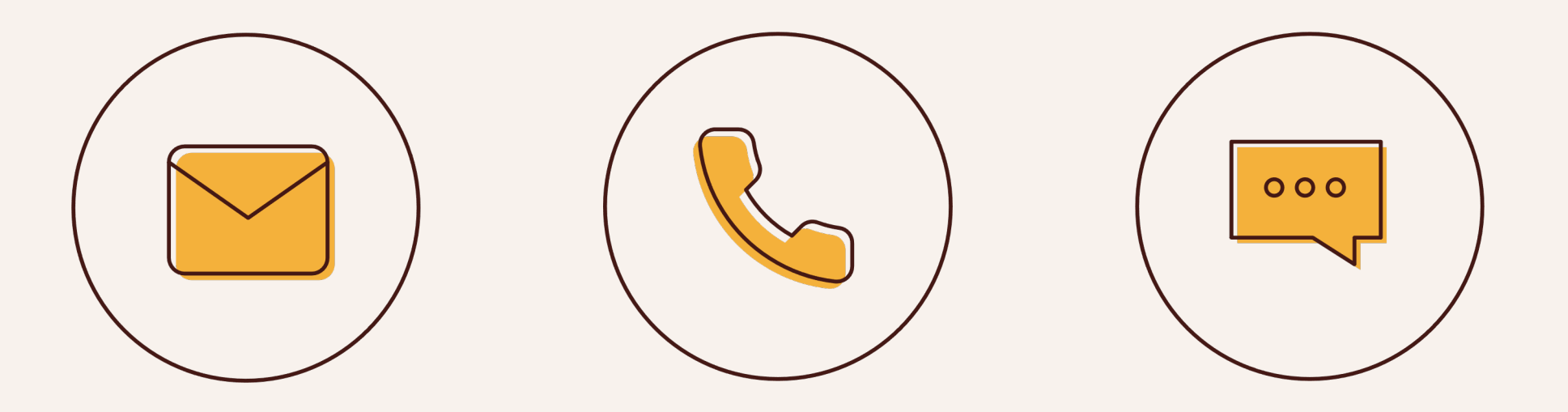

Hur håller man sin webbplats aktuell?

### Hur håller man sin webbplats aktuell?

- Aktuella nyheter
- Instagramflöde
- Ta bort bilder och länkar som inte fungerar
- Håll webbplatsen tekniskt uppdaterad

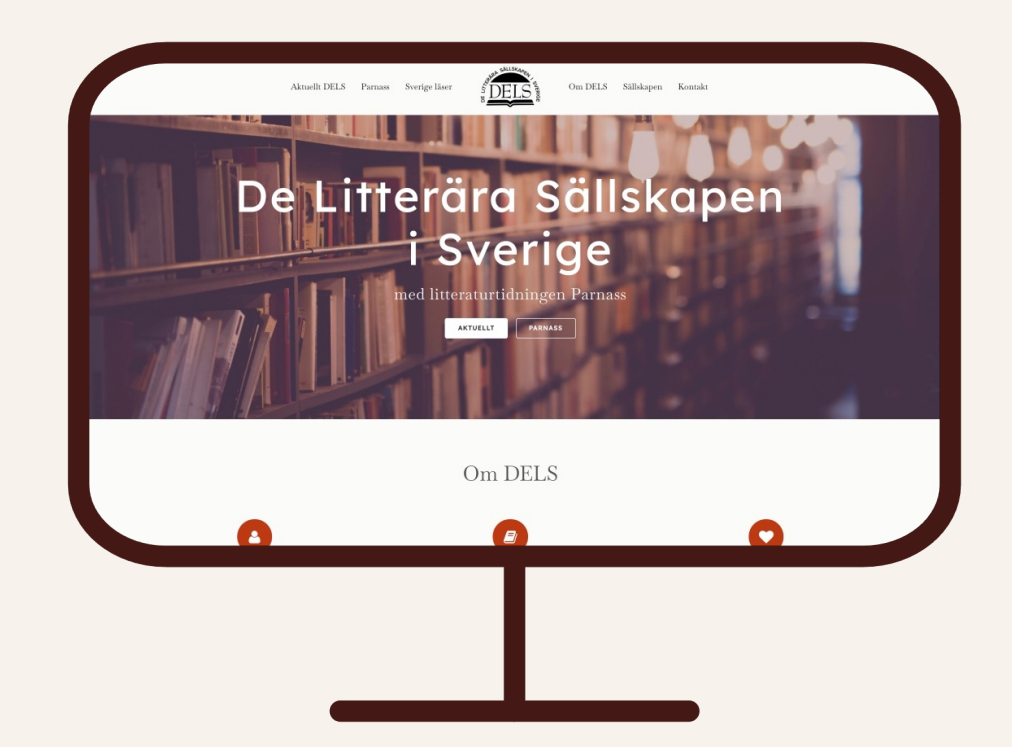

Hur driver man trafik till sin webbplats?

## Hur driver man trafik till sin webbplats?

- Publicera löpande innehåll
- Dela i sociala medier
- Nyhetsbrev
- Betald annonsering
- Sökmotoroptimering

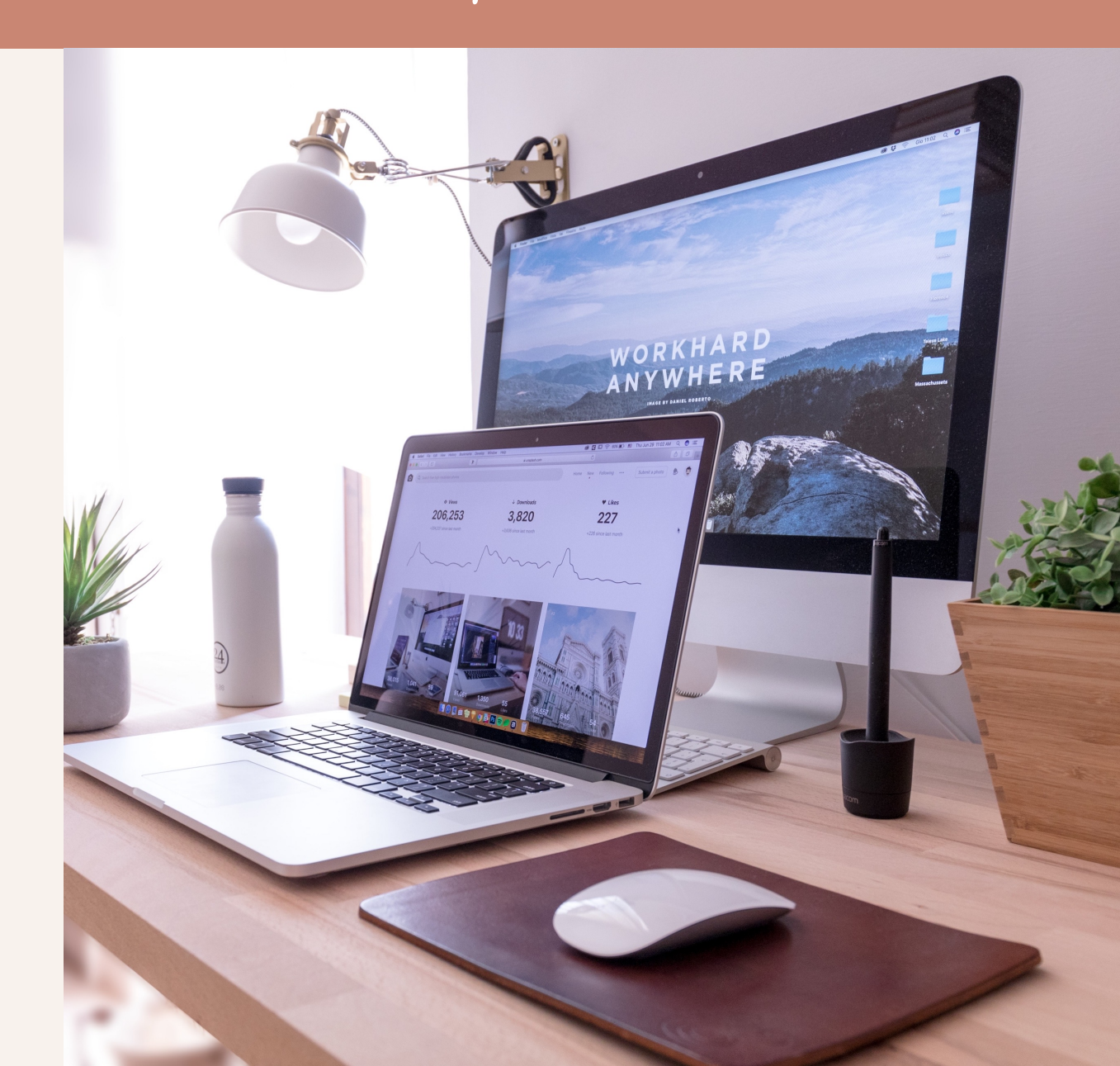

### Yoast SEO

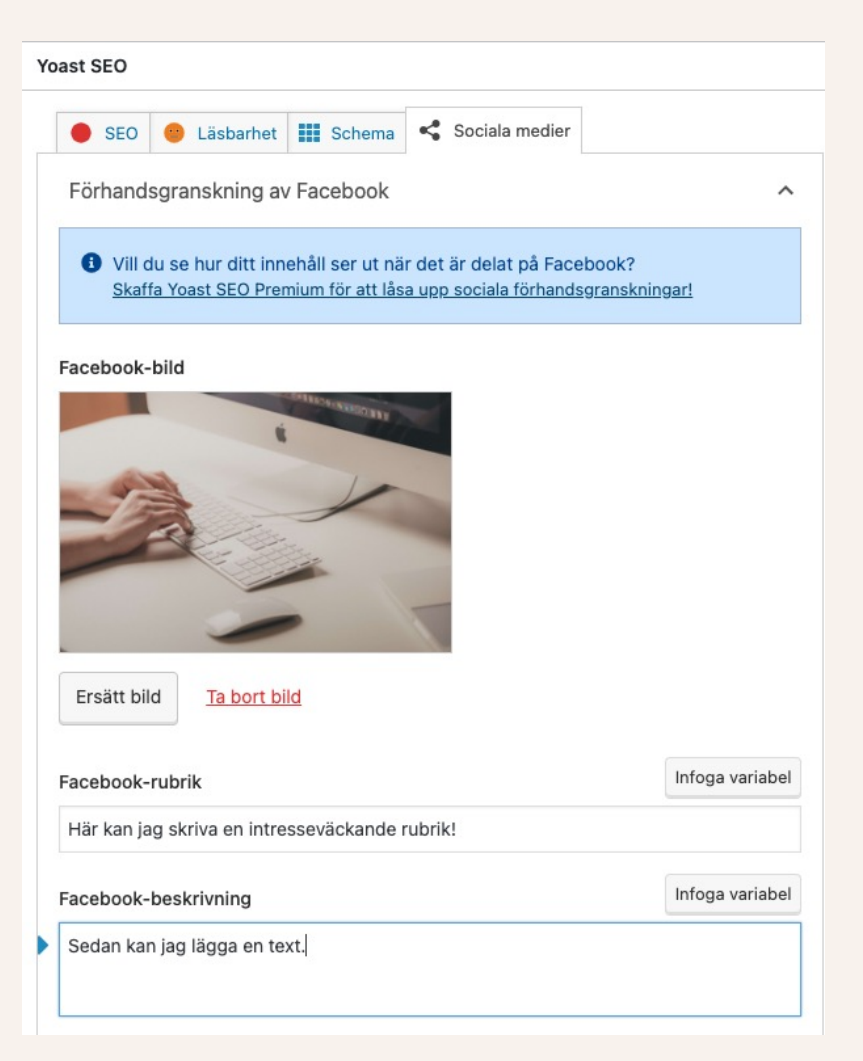

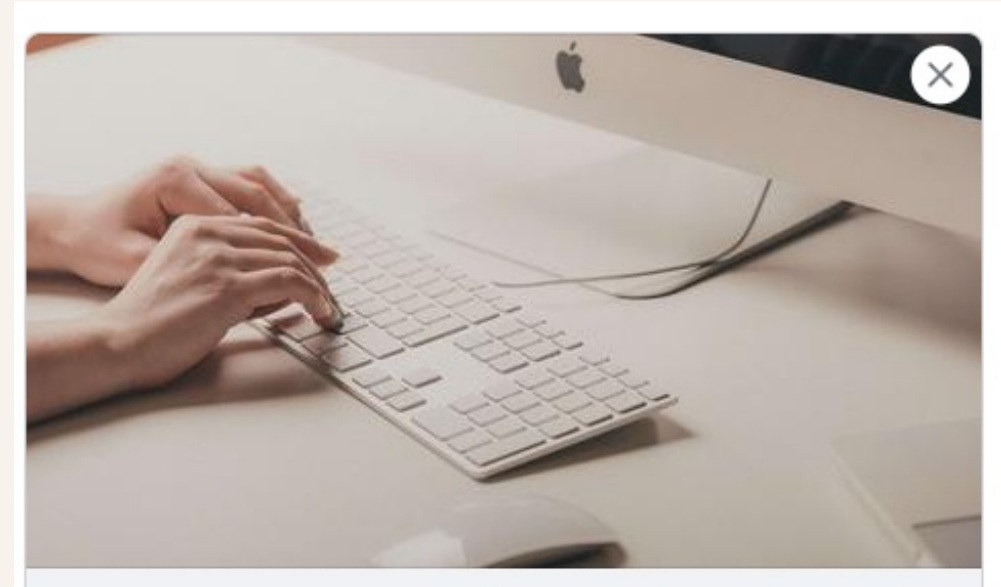

BJORSVERKET.SE Här kan jag skriva en intresseväckande rubrik! Sedan kan jag lägga en text.

### Installera Yoast SEO

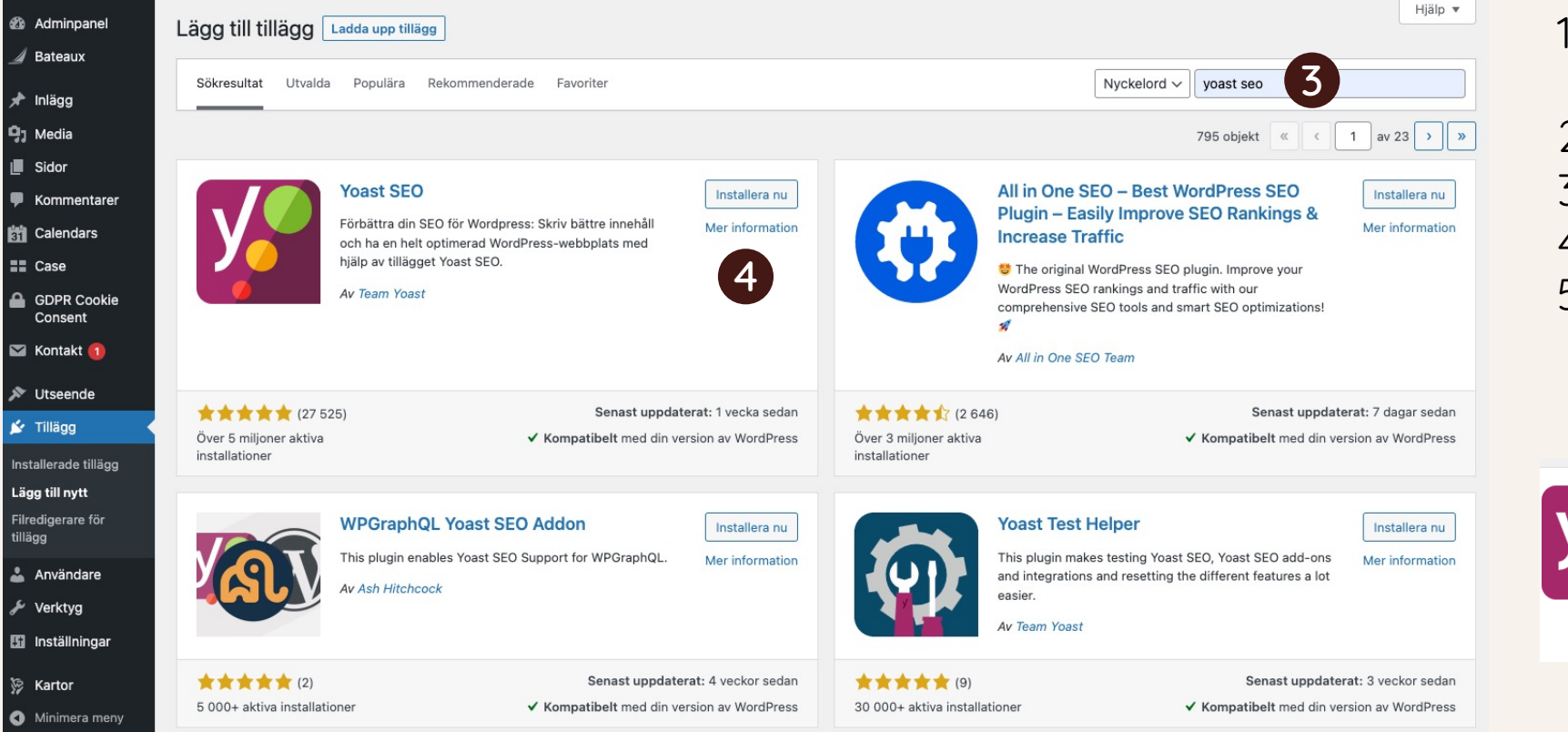

- 1. Gå till "Tillägg" (Plugin eng)
- 2. Välj "Lägg till nytt"
- 3. Sök efter Yoast SEO
- 4. Klicka på "Installera nu"

Förbättra din SEO för Wordpress: Skriv bättre innehåll

och ha en helt optimerad WordPress-webbplats med

5. Klicka på "Aktivera"

Yoast SEO

Av Team Yoast

hjälp av tillägget Yoast SEO.

5

Aktivera

Mer information

### Installera Yoast SEO

| 🚯 Adminpanel           | Redigera sida Lägg till ny                                                                                                    |                                       | Skärmalternativ 🔻 Hjälp 🔻                                   |
|------------------------|----------------------------------------------------------------------------------------------------|---------------------------------------|-------------------------------------------------------------|
| ⊿ Bateaux<br>Inlägg    | This theme recommends the following plugins: Envato Market, LayerSlider, Slider Rev<br>Begin installing plugins   Dismiss this notice | olution and <u>WooCommerce</u> .      | 0                                                           |
| 🖞 J Media              |                                                                                                    |                                       |                                                             |
| Sidor                  | Kontakt                                                                                                    |                                       | Publicera ^ V A                                             |
| Alla sidor             | Permalänk: https://bjorsverket.se/kontakt/ Redigera                                                                                   | Förhandsgranska ändringar             |                                                             |
| Lägg till ny           | < Classic editor.                                                                                                    | P Status: Publicerat Redigera         |                                                             |
| Kategorier             |                                                                                                    | Synlighet: Offentlig <u>Redigera</u>  |                                                             |
| Kommentarer            | Yoast SEO                                                                                                    | Dublicerat den: 12 maj 2021 kl. 14:56 |                                                             |
| 📅 Calendars            | 🕒 SEO 🙂 Läsbarhet 🏢 Schema < Socialt                                                                                                  | Redigera                              |                                                             |
| E Case                 |                                                                                                    |                                       |                                                             |
| GDPR Cookie<br>Consent |                                                                                                    |                                       | (y] <u>Läsbarhet</u> : Bra                                  |
| 🖾 Kontakt በ            |                                                                                                    |                                       | Lägg i papperskorgen                                        |
|                        | Hämta relaterade nyckelordsfraser                                                                                                    |                                       | Uppdatera                                                   |
| Utseende               |                                                                                                    |                                       |                                                             |
| 🖌 Tillägg              | Google förhandsgranskning                                                                                                    | ^                                     | Kategorier ^ V A                                            |
| La Användare           | Förhandsgranska som:                                                                                                    |                                       | Alla kategorier Mest använda                                |
| 🖉 Verktyg              | Mobilt resultat                                                                                                    |                                       |                                                             |
| 🖬 Inställningar        | bjorsverket.se > kontakt                                                                                                    |                                       | <u>+ Lägg till ny kategori</u>                              |
| 🕅 Yoast SEO            | Kontakt - Biörsverket                                                                                                    |                                       |                                                             |
| 🦃 Kartor               | maj 12, 2021 – Ange en metabeskrivning genom att ändra                                                                                |                                       | Sidattribut                                                 |
| Minimera meny          | förhandsvisningstexten nedan. Om du inte gör detta,                                                                                   |                                       | Överendrad                                                  |
|                        | inlägg för visning i sökresultaten.                                                                                                   |                                       | (utan överordnad)                                           |
|                        |                                                                                                    |                                       |                                                             |
|                        | SEO-rubrik Infoga va                                                                                                    | riabel                                | Standardmall                                                |
|                        | Rubrik Sida Avgränsare Sidrubrik                                                                                                    |                                       |                                                             |
|                        | Slug                                                                                                    |                                       | Ordning                                                     |
|                        | kontakt                                                                                                    |                                       |                                                             |
|                        |                                                                                                    |                                       | Behöver du hjälp? Använd fliken "Hjälp"<br>uppe till höger. |
|                        | Metabeskrivning Infoga va                                                                                                    | riabel                                |                                                             |

- Gå till sidor. Välj sida att ställa in bild och rubrik för sociala medier
- 2. Klicka på "Socialt"

### Installera Yoast SEO

| Förhandsgranskning av Facebook  Vill du se hur ditt innehåll ser ut när det är delat på Facebook? <u>Skaffa Yoast SEO Premium för att låsa upp sociala förhandsgranskningar!</u> Facebook-bild                                                                                                    |    |
|----------------------------------------------------------------------------------------------------|----|
| <ul> <li>Vill du se hur ditt innehåll ser ut när det är delat på Facebook?<br/>Skaffa Yoast SEO Premium för att låsa upp sociala förhandsgranskningar!</li> </ul> Facebook-bild                                                                                                    |    |
| Facebook-bild                                                                                                    |    |
| Facebook-bild                                                                                                    |    |
| A DI LOS AND A DI LOS AND A DI |    |
|                                                                                                    |    |
| 1                                                                                                    |    |
|                                                                                                    |    |
|                                                                                                    |    |
|                                                                                                    |    |
|                                                                                                    |    |
|                                                                                                    |    |
|                                                                                                    |    |
| Errött hild Ta bort hild                                                                                                    |    |
| Ersätt bild Ta bort bild                                                                                                    |    |
| Ersätt bild Ta bort bild                                                                                                    |    |
| Ersätt bild Ta bort bild<br>Facebook-rubrik Infoga varia                                                                                                    | ab |
| Ersätt bild       Ta bort bild         Facebook-rubrik       Infoga variation of the second of the second of                                                                            | ab |

1

- 1. Välj önskad bild
- 2. Skriv in rubrik och text
- 3. Glöm inte att uppdatera sidan
- 4. Klart!

# Google Analytics

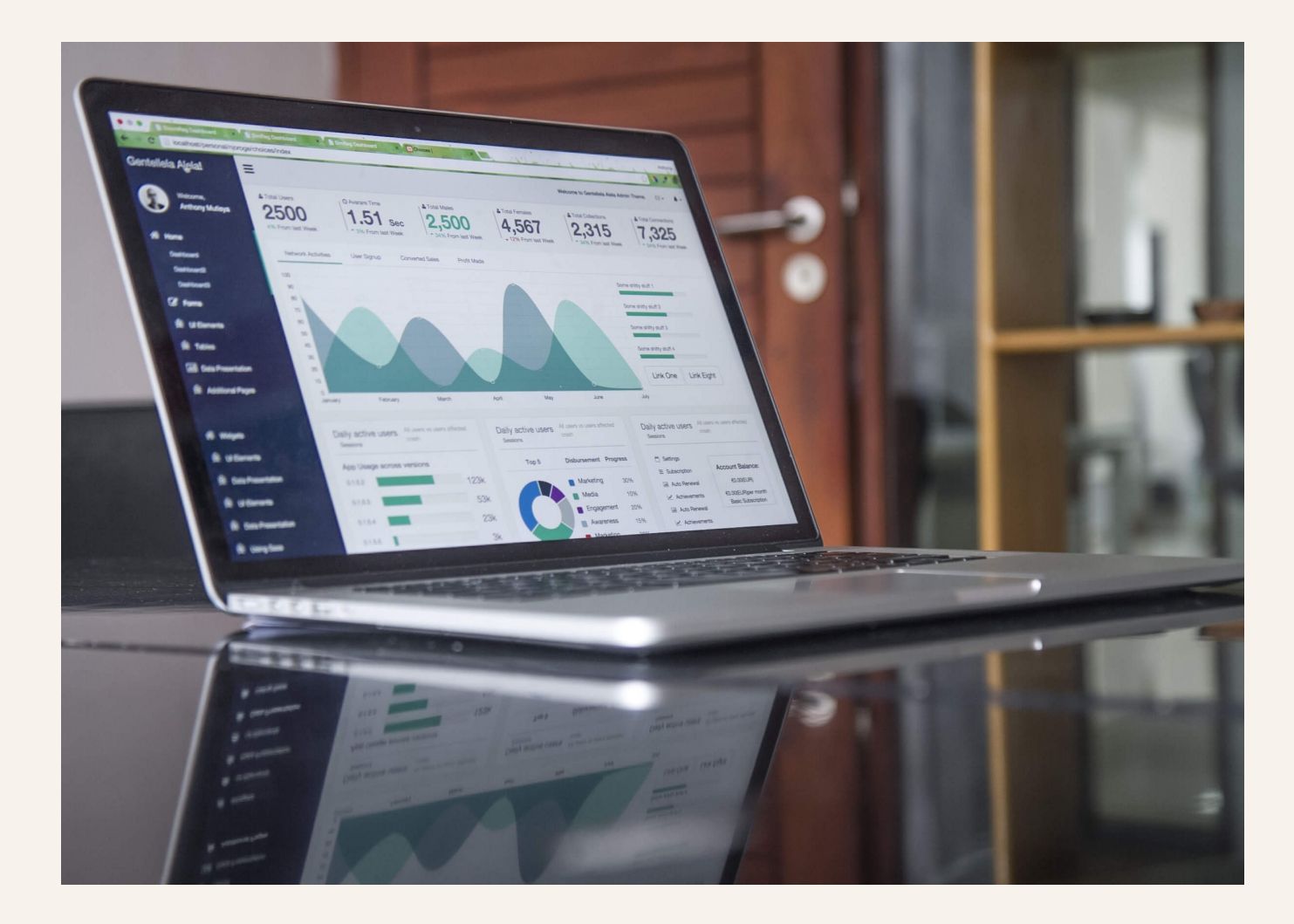

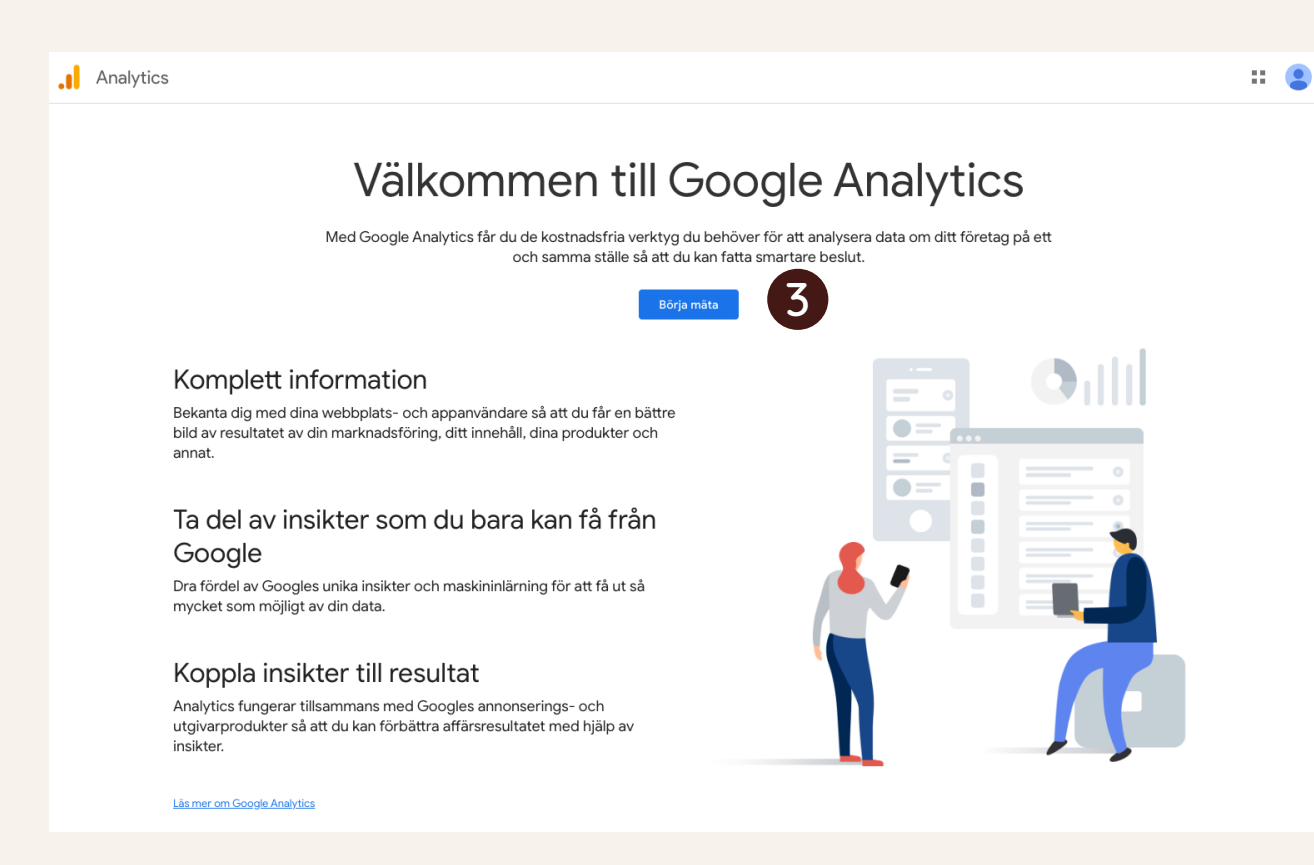

1. Skapa ett Google Analytics konto här: <u>https://analytics.google.com/</u>

- 2. Logga in med befintligt Google-konto eller skapa ett nytt
- 3. Klicka på "Börja mäta"

#### Att tänka på innan ni börjar mäta!

Google Analytics använder cookies och man behöver ha ett sätt för besökare att godkänna detta.

| · apa konto                                                                                                    |
|----------------------------------------------------------------------------------------------------|
| Kontoinformation                                                                                                    |
| Konton kan innehålla fler än ett spärnings-id.                                                                                                    |
| Namn på kontot                                                                                                    |
| Kontoinställningar för datadelning 🕐<br>Data som du samlar in, behandlar och lagar med hjälp av Google Analytics ('Google Analytics-data') är skyddad och konfidentiell. Denna data används för att <u>underhålla och skydda</u> Google Analytics-tjänsten, utföra systemkritiska åtgärder och<br>sällsyntia fäll för utgörka ändamål, enligt beskrivningen i vär <u>inteprintetarolicy</u> .                                                                                                |
| Med datadelningsalternativen kan du ange hur din Google Analytics-data får delas med andra. <u>Läs mer</u>                                                                                                    |
| Produkter och tjänster från Google Om du har aktiverat Google-aignaler gäller denna inställning även autentiserad besöksdata som är kopplad till Google-användarkonton. Inställningen krävs för förbättrad rapportering av demografier och intressen. Även om du inaktiverar alternativet kan data skickas till andra Google-produkter som är länkade till din egendom. Gå till avsnittet för produktlänkning i respektive egendom för att se och ändra inställningarna. <u>Visa exempel</u> |
| Benchmarking<br>Bidra med anonym data till ett samlat dataset för att aktivera funktioner som benchmarking och publikationer som kan hjälpa dig att tolka datatrender. All identifierande information om din webbplats tas<br>bort och kombineras med annan anonym data innan den delas med andra <u>Visa exempel</u>                                                                                                    |
| Teknisk support<br>Ge vid behov Googles tekniska support åtkomst till din Google Analytics-data och ditt Analytics-konto så att de kan ge service och hitta lösningar på tekniska problem.                                                                                                    |
| Kontospecialister<br>Ge Googles marknadsförings- och säljspecialister åtkomst till din Google Analytics-data och ditt Analytics-konto så att de kan hjälpa dig att förbättra din konfiguration och dina analyser och ge<br>optimeringstips. Om du inte har särskilda säljspecialister kan du ge åtkomst till behöriga Google-representanter.                                                                                                    |
| Läs om hur Google Analytics <u>skyddar din data</u> .                                                                                                    |
| nom att använda Google Analytics godkänner du <u>användarvilikoren för Google Analytics.</u>                                                                                                    |
| apa egendom                                                                                                    |
|                                                                                                    |

#### 4. Fyll i namn på konto

5. Klicka på nästa

|   | Analytics                                                                           | :: | • |
|---|-------------------------------------------------------------------------------------|----|---|
| Ø | Skapa konto                                                                         |    |   |
| Ø | Skapa egendom                                                                       |    |   |
| 3 | Om din verksamhet                                                                   |    |   |
|   | Företagsinformation                                                                 |    |   |
|   | Hjälp oss att anpassa din upplevelse genom att svara på följande.                   |    |   |
|   | Branschkategori                                                                     |    |   |
|   | Böcker och litteratur 👻                                                             |    |   |
|   | Företanets storlek                                                                  |    |   |
|   |                                                                                     |    |   |
|   | Medelstort - 11 till 100 anställda                                                  |    |   |
|   | Stort - 101 till 500 anställda                                                      |    |   |
|   | O Mycket stort – 501+ anställda                                                     |    |   |
|   | Hur tänker du använda Google Analytics med ditt företag? (Markera allt som stämmer) |    |   |
|   | ✓ Mät kundengagemang med min webbplats eller app                                    |    |   |
|   | Optimera min webbplats-eller appupplevelse                                          |    |   |
|   | Mät data över flera enheter eller plattformar                                       |    |   |
|   | Optimera min annonseringskostnad                                                    |    |   |
|   | 🗌 Öka mina konverteringar                                                           |    |   |
|   | Mät intäktsgenereringen för innehåll                                                |    |   |
|   | Analysera min onlineförsäljning                                                     |    |   |
|   | Mät appinstallationer                                                               |    |   |
|   | Mät generering av potentiella kunder                                                |    |   |
|   | Övrigt                                                                              |    |   |

Föregående

6. Fyll i uppgifter om storlek på organisation, användning av Google Analytics mm

|   | Analytic | Alla konton > Namn på kontot<br>XX Sällskapet -                                                                                                    | Q Prova att söka efter "Dataströmmar"                                                                                                    | ð :      |  |
|---|----------|----------------------------------------------------------------------------------------------------|----------------------------------------------------------------------------------------------------|----------|--|
| n | ADN      | MINISTRATÖR ANVÄNDARE                                                                                                    |                                                                                                    |          |  |
|   | Ę        | MINISTRATÓR     ANVÄNDARE       Egendom     Skapa egendom       XX Sallakapet (J42440888)       Image: Skapa egendom       Image: Skapa egendom | Eige   Bigig samla in data   Car tat ställa in datainsamling för din webbplats eller app börjar du med att väja varifrån du samlar in data (webben, en Android-app ellos-app). Däretter får du anvisningar om hur du lägger till en tagg för datainsamling i denna källa.   Lär mer om datainsamling [0]   Wäj en plattform   10   10 | siler en |  |
|   |          | <ul> <li>Search Ads 360-länkar</li> <li>Search Console-länkar</li> </ul>                                                                                                    |                                                                                                    |          |  |

7. Klicka på webb

| Konf                          | Konfigurera ditt webbflöde |                        |                                                                                                    |            |                                                          |
|-------------------------------|----------------------------|------------------------|----------------------------------------------------------------------------------------------------|------------|----------------------------------------------------------|
| Web                           | bplats                     | ens adre               | 35                                                                                                    |            | Namn på flöde                                            |
| https:// 👻 bjorsverket        |                            | -                      | bjorsverket.se                                                                                                    |            | Björsverket                                              |
| Data från ele<br>skickas någo |                            | Data från<br>skickas r | element på sidan, som länkar och inbäddade videor, kan samlas in tillsam<br>ågon personligt identifierande information till Google. <u>Läs mer</u> | mans med n | notsvarande händelser. Du måste säkerställa att det inte |
|                               |                            |                        |                                                                                                    |            |                                                          |

#### 8. Fyll i url och namn

:

| < Uppgifter of                                                                                           | om webbflöde                                                                                                    |                                                                                                    |                                                                            |                                    |             |
|----------------------------------------------------------------------------------------------------|----------------------------------------------------------------------------------------------------|----------------------------------------------------------------------------------------------------|----------------------------------------------------------------------------|------------------------------------|-------------|
| <u>^</u>                                                                                                 | Datainsamling är inte a<br>är korrekt inställda.                                                                                | ktiv för din webbplats. Om du installerade taggarna                                                                                                    | ı för mer än 48 timmar sedan kontrollera                                   | ar du att de Se tagganvisninge     | ar          |
| Flö                                                                                                    | desinformation                                                                                                    |                                                                                                    |                                                                            |                                    | 1           |
| NA<br>Bje                                                                                                | MN PÅ FLÖDE<br>Örsverket                                                                                                    | FLÖDETS WEBBADRESS<br>https://bjorsverket.se                                                                                                    | FLÖDES-ID<br>4285058610                                                    | MÄTNINGS-ID<br>G-9ZFM3QF6B2        | D           |
| Hä                                                                                                    | ndelser                                                                                                    |                                                                                                    |                                                                            |                                    |             |
| *                                                                                                    | Förbättrad mätning<br>Mät automatiskt interakt<br>Data från element på sid<br>någon personligt identifi<br>Mäter: () Sidvisning | ioner och innehåll på dina webbplatser utöver den vanligg<br>an, som länkar och inbäddade videor, kan samlas in tillsan<br>erande information till Google. <u>Läs mer</u> | i mätningen av sidvisningar.<br>innans med motsvarande händelser. Du måsti | e säkerställa att det inte skickas | <b>&gt;</b> |
| S                                                                                                    | Ändra händelser Modifiera inkommande händelser och parametrar. Läs mer                                                          |                                                                                                    |                                                                            |                                    | >           |
|                                                                                                    | Skapa anpassade här<br>Skapa nya händelser bas                                                                                  | <b>idelser</b><br>erat på befintliga. <u>Läs mer</u>                                                                                                    |                                                                            |                                    | >           |
| C7                                                                                                    | API-hemligheter för N<br>Skapa en API-hemlighet                                                                                 | <b>feasurement Protocol</b><br>för att göra det möjligt att skicka fler händelser till detta fl                                                                           | öde via Measurement Protocol. <u>Läs mer</u>                               |                                    | >           |
| Go                                                                                                    | ogle-tagg                                                                                                    |                                                                                                    |                                                                            |                                    |             |
| g                                                                                                    | Ange tagginställninga<br>Ställ in Google-taggens b                                                                              | <b>ir</b><br>leteende, inklusive länkning över flera domäner och intern                                                                                                   | trafik. <u>Läs mer</u>                                                     |                                    | >           |
| <··>                                                                                                    | Hantera kopplade we<br>Läs in taggar för ytterliga                                                                              | bbplatstaggar<br>Ire egendomar eller produkter med hjälp av Google-taggen                                                                                                 | för detta flöde. <u>Läs mer</u>                                            | 0 har kopplats                     | >           |
| Se tagganvisningar     Få anvisningar om hur du implementerar Google-taggen för detta datafiöde. Läs mer |                                                                                                    |                                                                                                    |                                                                            | >                                  |             |

# Kopiera mätnings-ID Gå nu till din Wordpress-panel

### Installera Google Analytics Wordpress

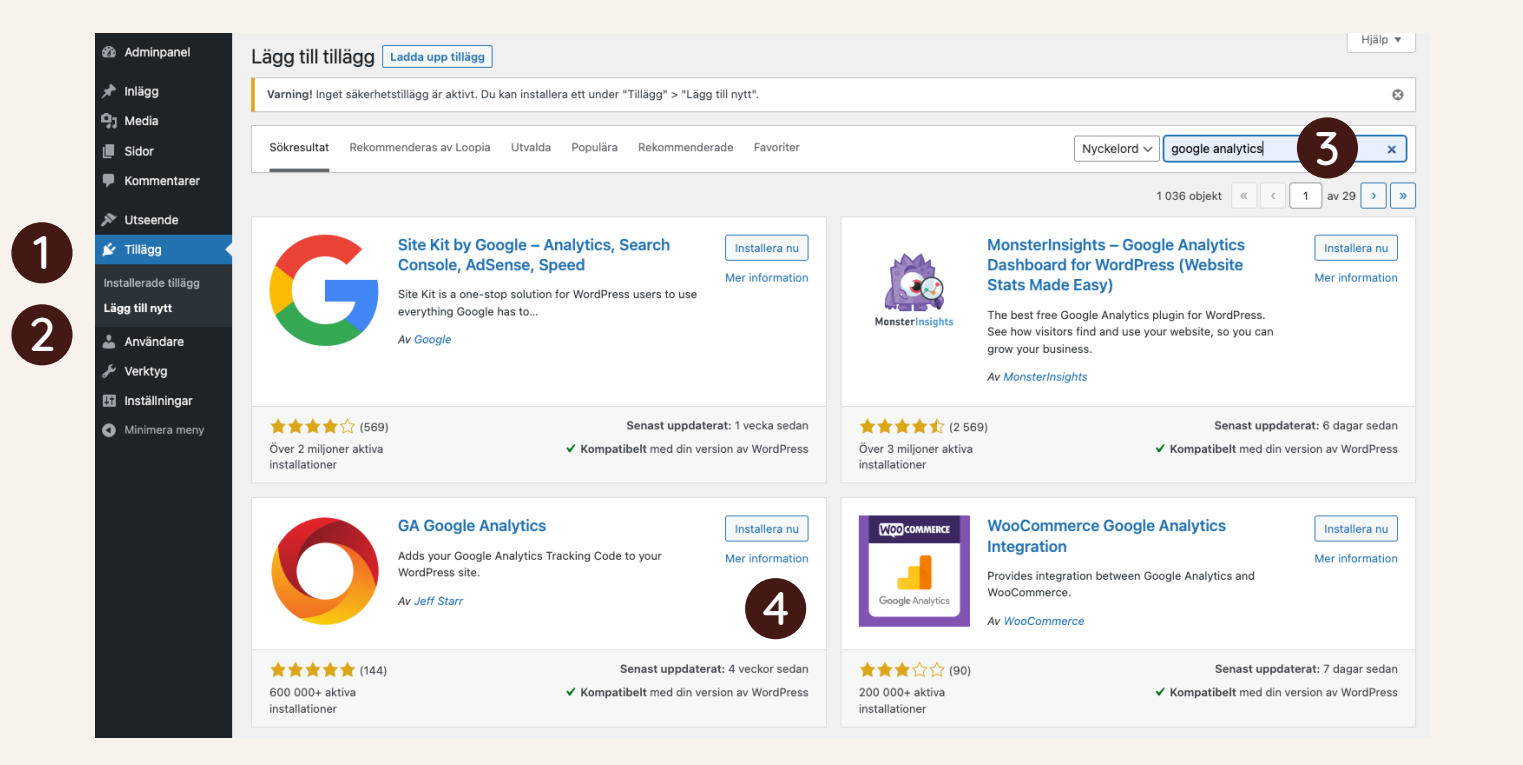

- 1. Gå till "Tillägg" (Plugin eng)
- 2. Välj "Lägg till nytt"
- 3. Sök efter Google Analytics
- 4. Välj GA Google Analytics
- Klicka på "Installera nu"
- 5. Klicka på "Aktivera"

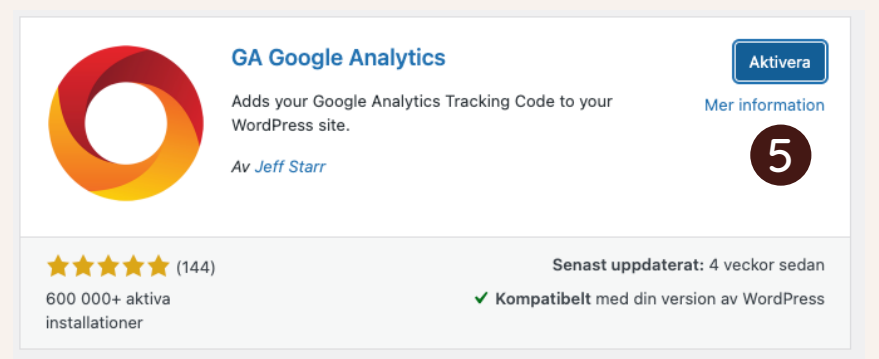

### Installera Google Analytics Wordpress

| 🚯 Adminpanel                                                              | Tillägg Lägg till nytt                                 |                                                                                                    | Skärmalternativ 🔻 Hjälp 🔻                  |
|---------------------------------------------------------------------------|--------------------------------------------------------|----------------------------------------------------------------------------------------------------|--------------------------------------------|
| 🖈 Inlägg                                                                  | Varning! Inget säkerhetstillägg är s                   | aktivt. Du kan installera ett under "Tillägg" > "Lägg till nytt".                                                                                                    | 0                                          |
| 93 Media<br>📕 Sidor                                                       | Tillägget har aktiverats.                              |                                                                                                    | ٥                                          |
| 🗭 Kommentarer                                                             | Alla (4)   Aktiva (2)   Inaktiva (2)   A               | Automatiska uppdateringar aktiverade (4)                                                                                                    | bland installerade tillägg                 |
| 🔊 Utseende                                                                | Massåtgärder 🗸 V                                       | 4 objekt                                                                                                    |                                            |
| 🖌 Tillägg 🔷                                                               | Tillägg                                                | Beskrivning                                                                                                    | Automatiska uppdateringar                  |
| Installerade tillägg<br>Lägg till nytt                                    | Akismet Anti-Spam<br>Aktivera   Ta bort                | Akismet används av miljoner personer och är kanske världens bästa sätt att <b>skydda din blogg från skräppost</b> . Det skyddar din webbplats t.o.<br>medan du sover. För att komma igång behöver du aktivera tillägget Akismet och sedan gå till inställningssidan för Akismet och konfigurera din<br>API-nvckel.                                                                     | m. Automatiska uppdateringar<br>aktiverade |
| 📥 Användare                                                               |                                                        | Version 5.0.1   Av Automattic   Visa uppgifter                                                                                                    |                                            |
| <ul> <li>Verktyg</li> <li>Inställningar</li> <li>Minimera meny</li> </ul> | GA Google Analytics<br>Go Pro   Settings<br>Inaktivera | Adds your Google Analytics Tracking Code to your WordPress site.<br>Version 20221016   Av Jeff Starr   Visa uppgifter   Homepage   Rate this plugin »                                                                                                    | Automatiska uppdateringar<br>aktiverade    |
|                                                                           | Aktivera   Ta bort                                     | Det här är inte bara ett tillägg. Det symboliserar hoppet och entusiasmen hos en hel generation, sammanfattat i två ord, som gjordes odödliga<br>genom Luois Armstrongs sång: Hello, Dolly. När tillägget är aktiverat visas en slumpmässig textrad ur Hello, Dolly i övre högra hörnet på varje<br>sida i administrationsdelen.<br>Version 1.7.2   Av Matt Mullenweg   Visa uppgifter | Automatiska uppdateringar<br>aktiverade    |
|                                                                           | Loopia WordPress Plugin                                | This plugin helps you get started with WordPress and take care of updates.<br>Version 0.1   Av Loopia AB                                                                                                    | Automatiska uppdateringar<br>aktiverade    |
|                                                                           | Tillägg                                                | Beskrivning                                                                                                    | Automatiska uppdateringar                  |
|                                                                           | Massåtgärder V                                         | erkställ                                                                                                    | 4 objekt                                   |
|                                                                           |                                                        |                                                                                                    |                                            |

#### 6. Klicka på "Settings"

### Installera Google Analytics Wordpress

| Adminpanel       | How to Use             |                                                                                                    |  |  |  |  |
|------------------|------------------------|----------------------------------------------------------------------------------------------------|--|--|--|--|
|                  |                        |                                                                                                    |  |  |  |  |
| 🖈 Inlägg         | Plugin Settings        |                                                                                                    |  |  |  |  |
| 9j Media         | <b>–</b>               | G-9ZFM3QF6B2                                                                                                    |  |  |  |  |
| Sidor            | GA Tracking ID         | Enter your Google Tracking ID. Show info                                                                                                    |  |  |  |  |
| Kommentarer      |                        |                                                                                                    |  |  |  |  |
| 🔊 Utseende       |                        | Google Tag / gtag.js (default)                                                                                                    |  |  |  |  |
| K. Tillägg       | Tracking Method        | O Universal Analytics / analytics.js (deprecated, learn more)                                                                                                    |  |  |  |  |
| Le mayy          |                        | C Legacy / ga.js (deprecated)                                                                                                    |  |  |  |  |
| Anvandare        |                        |                                                                                                    |  |  |  |  |
| 🖗 Verktyg        |                        | Include tracking code in page head (via wp_head)                                                                                                    |  |  |  |  |
| 👫 Inställningar  | Tracking Code Location | <ul> <li>Include tracking code in page tooter (via wp_tooter)</li> </ul>                                                                                                    |  |  |  |  |
| Allmänt          |                        | Tip: Google recommends including the tracking code in the page head, but including it in the footer can benefit page performance. If in doubt, go with the head option.                                                |  |  |  |  |
| Skriva           |                        |                                                                                                    |  |  |  |  |
| Läsa             |                        |                                                                                                    |  |  |  |  |
| Diskussion       | Custom Tracker Objects |                                                                                                    |  |  |  |  |
| Media            |                        | Optional code added to gtag('config') for Google Tag, or added to ga('create') for Universal Analytics.                                                                                                    |  |  |  |  |
| Permalänkar      |                        |                                                                                                    |  |  |  |  |
| Integritet       |                        |                                                                                                    |  |  |  |  |
| Google Analytics | Ourter Of Orde         |                                                                                                    |  |  |  |  |
| Minimera meny    | Custom GA Code         |                                                                                                    |  |  |  |  |
|                  |                        | Optional code added to the GA tracking snippet. This is useful for things like creating multiple trackers and user opt-out. Note: you can use %% userid%% and %% username%% to get the current user ID and login name. |  |  |  |  |
|                  |                        |                                                                                                    |  |  |  |  |
|                  |                        |                                                                                                    |  |  |  |  |
|                  | Custom Code            |                                                                                                    |  |  |  |  |
|                  |                        |                                                                                                    |  |  |  |  |
|                  |                        | Optional markup added to <head> or footer, depending on the previous setting, Tracking Code Location.</head>                                                                                                    |  |  |  |  |
|                  | Custom Code Location   | Display Custom Code before the GA tracking code (leave unchecked to display after the tracking code)                                                                                                    |  |  |  |  |
|                  | Admin Area             | Enable tracking in WP Admin Area (adds tracking code only; to view stats log into your Google account)                                                                                                    |  |  |  |  |
|                  | Admin Users 9          | ☑ Disable tracking of Admin-level users                                                                                                    |  |  |  |  |
|                  | More Options           | O For advanced features, check out GA Google Analytics Pro »                                                                                                    |  |  |  |  |
|                  | Save Changes 10        |                                                                                                    |  |  |  |  |
|                  | Restore Defaults       |                                                                                                    |  |  |  |  |

- 7. Klicka på "Plugin Settings"
- 8. Klistra in mätnings-ID
- 9. Klicka på "Disable tracking of Admin-level users"
- 10. Klicka på "Save Changes"
- 11. Klart! Trafiken visas i Google Analytics. Det tar upp till 48 timmar innan det visas

# Detta kan Björsverket hjälpa er med

### Detta kan Björsverket hjälpa er med

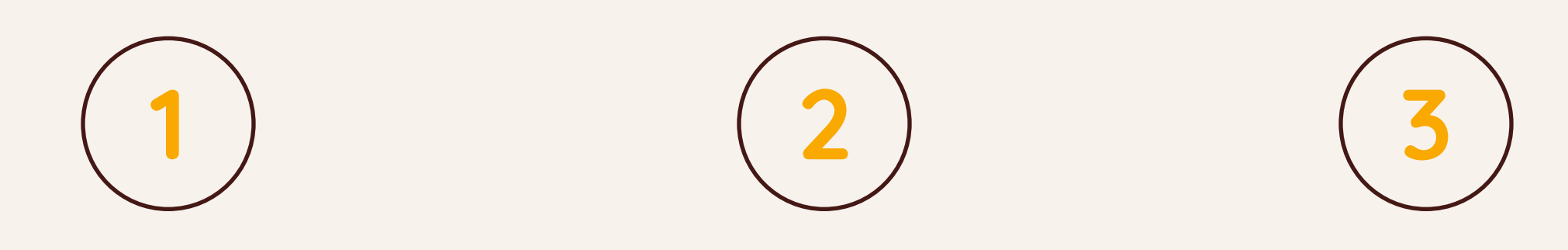

Ny webbplats

### Publicera innehåll

Support

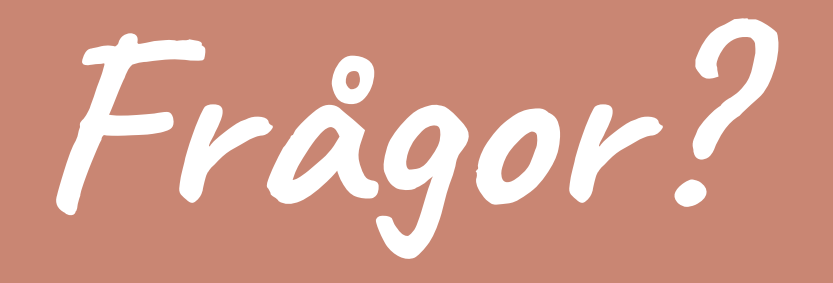

matilda@bjorsverket.se

bjorsverket.se